## <u>תקלה בכניסה למערכות המידע של ספיר</u>

לאחרונה, משתמשים נתקלים בבעיה המונעת מהם להיכנס למערכות המידע של אתר ספיר.

– התקלה מתאפיינת במס' דרכים, וביניהן

- התחברות לאתר, ולאחר לחיצה על אישור/דלג במודעת הלומדה, חזרה למסך ההתחברות.
  - 2. התחברות לאתר, וקבלת הודעת שגיאה -Authentication for the selected card could not be completed.
    - 3. חוסר יכולת להתחבר לאתר.

## פעמי. פתרון הבעיה זהה בכל המקרים, ויש לבצע אותו באופן חד – פעמי. הוא כולל את השלבים הבאים, אותם יש לבצע בזה אחר זה:

- 1. כיבוי המחשב והדלקתו מחדש.
- בדפדפן Google Chrome ביצוע מחיקת הגדרות אתר:
  - \* לחיצה על האייקון המסומן במעלה המסך: 📔
    - \* לחיצה על 'היסטוריה'.
    - . 'בתפריט שנפתח, לבחור ב'היסטוריה'
  - לחיצה על 'ניקוי נתוני גלישה': | ניקוי נתוני גלישה \*

\* בחלון שנפתח, נבטל את הסימון מכלל האפשרויות הלא רלוונטיות, ולאחר מכן ניכנס ללשונית ה'מתקדם'.

.

\* בטווח זמן – נלחץ ונסמן 'משחר ההיסטוריה'.

\* שוב, נבטל את הסימון מכלל האפשרויות שאינן רלוונטיות, ונקפיד לסמן את אפשרות 'הגדרות אתר' בלבד: \_\_\_\_\_\_

....

 $\Box$ 

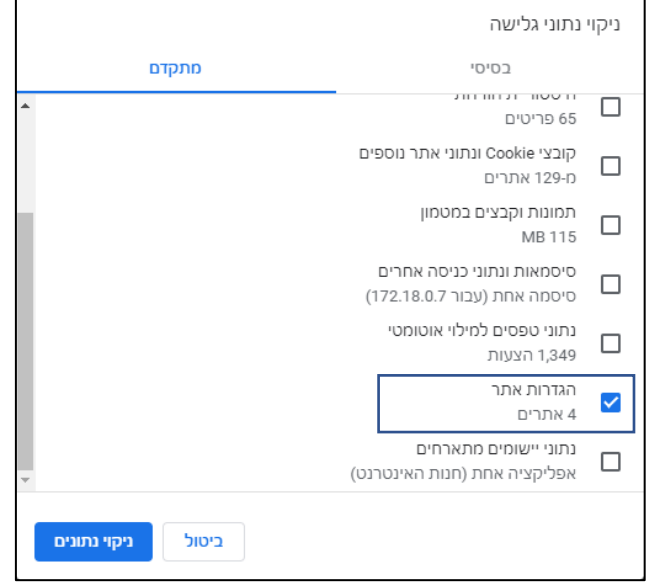

ללחוץ על 'ניקוי נתונים'.

לסגור את הדפדפן ולפתוח אותו שוב.

.s.sapir.ac.il כניסה לשירותי המידע המזוהים של ספיר בכתובת

\*אם קיימים קיצורי דרך בדפדפן, יש לערוך אותם כך שהכתובת שלהם תהיה: is.sapir.ac.il בשורת ה-URL, כפי שמופיע בתמונה.

ניתן לערוך קיצורי דרך על ידי לחיצה עליהם עם הלחצן הימני של העכבר, ובחירה ב'עריכה'. לאחר מכן, לחצו על 'שמירה'.

|       |       | עריכת סימנייה |                   |           |
|-------|-------|---------------|-------------------|-----------|
|       |       | 50            | פורט              | שם        |
|       |       | is.sapir.     | ac.il             | כתובת אתר |
|       |       | ות            | סימניור<br>ות אחר | סימני 📒   |
| ביטול | שמירה |               | שה                | תיקייה חד |

לאחר ביצוע כלל השלבים, תוכלו להיכנס לאתר באופן חופשי.

במידה והמודעה המתריעה על הלומדה עדיין מופיעה לכם למרות שעברתם אותה בציון מעל 80, ניתן לדלג עליה.

.<u>help@sapir.ac.il</u> לשאלות, פנו אלינו באמצעות <u>בקשת שירות</u> או בטלפון 077-9802444, או במייל